ثبت اطلاعات بیماران در سامانه مراقبت در منزل دانشگاه

مدیریت پرستاری دانشگاه علوم پزشکی اصفهان

- https://portal.mui.ac.ir/ta \_\_\_\_\_\_ وارد سامانه به آدرس: \_\_\_\_\_\_
  - ۲- وارد کردن نام کاربری و کلمه عبور :

|   | productive in the                         |                          |
|---|-------------------------------------------|--------------------------|
| 8 |                                           | نام کاربری:<br>کلمه عبون |
|   | 0812<br>فوق را در فیلد زیر را وارد نمایید | کد امنیتی<br>کد<br>کد    |
|   | مرا به خاطر بسیار<br>ورود انصراف          |                          |
|   | ازیابی رمز از طریق شماره همراه            | 1                        |

۳- وارد شدن به قسمت فرم ها: در قسمت فرم ها / فرم های مدیریت پرستاری / چک لیست نظارت بر مراکز مشاوره و ارائه
 مراقبت های پرستاری در منزل

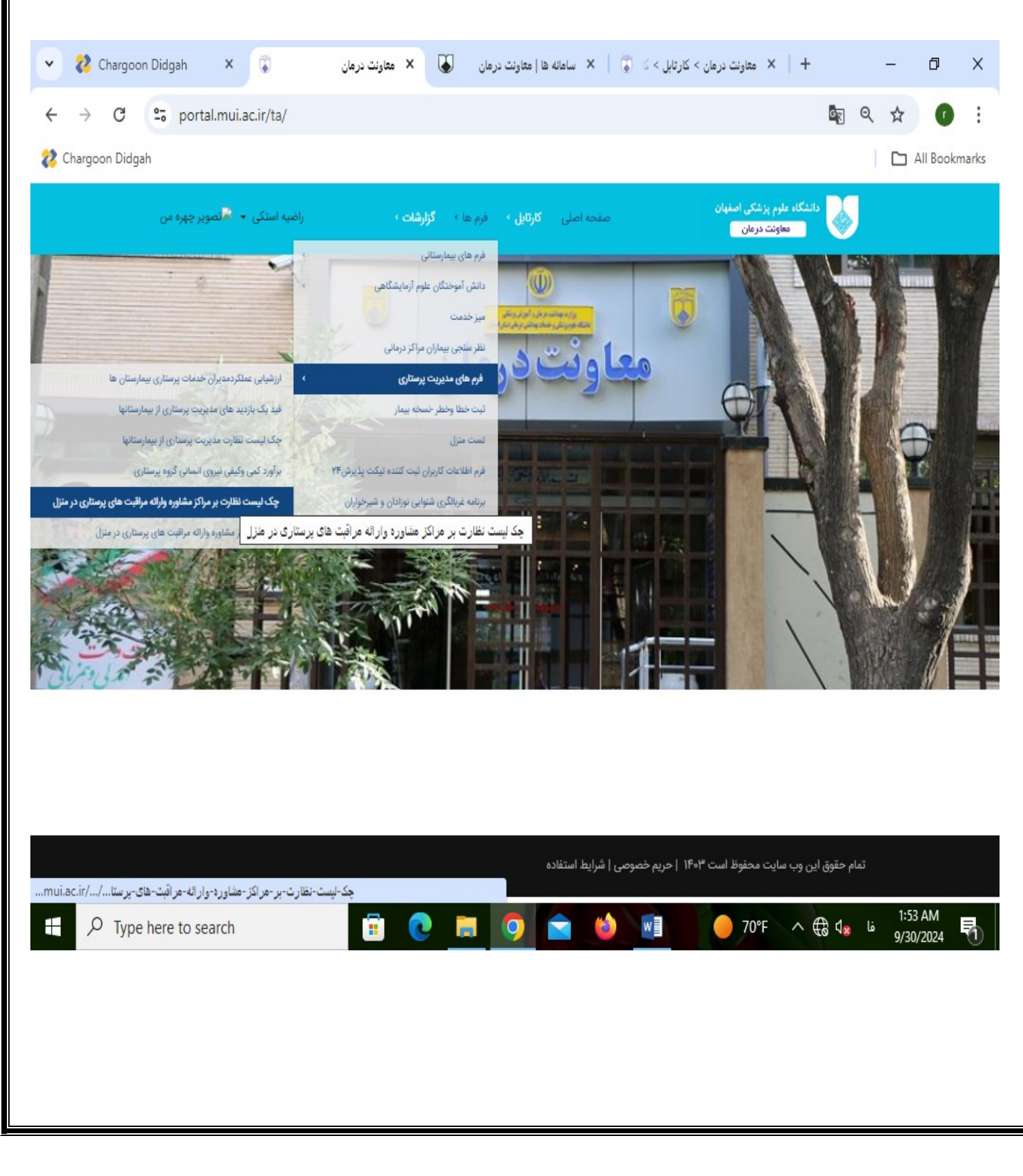

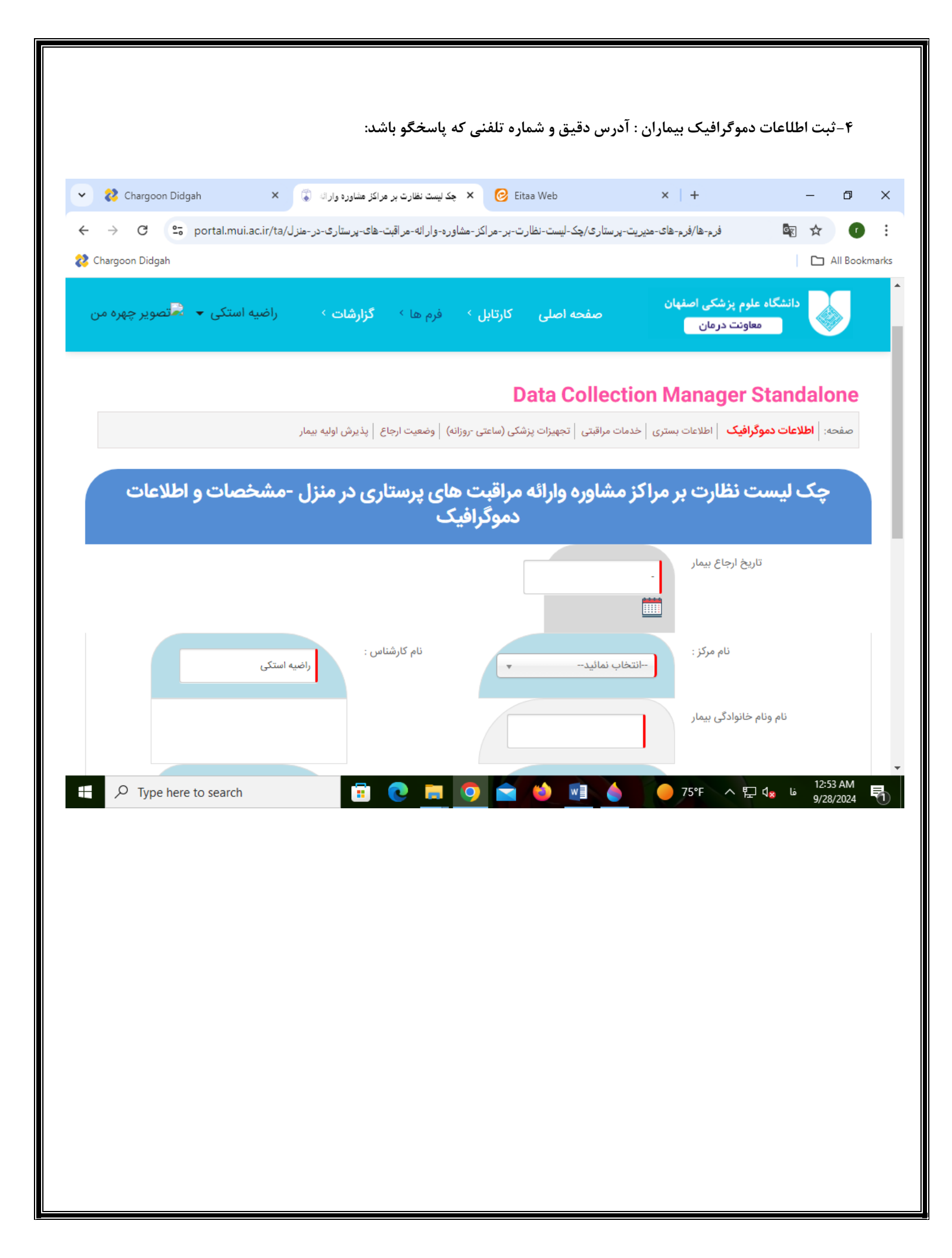

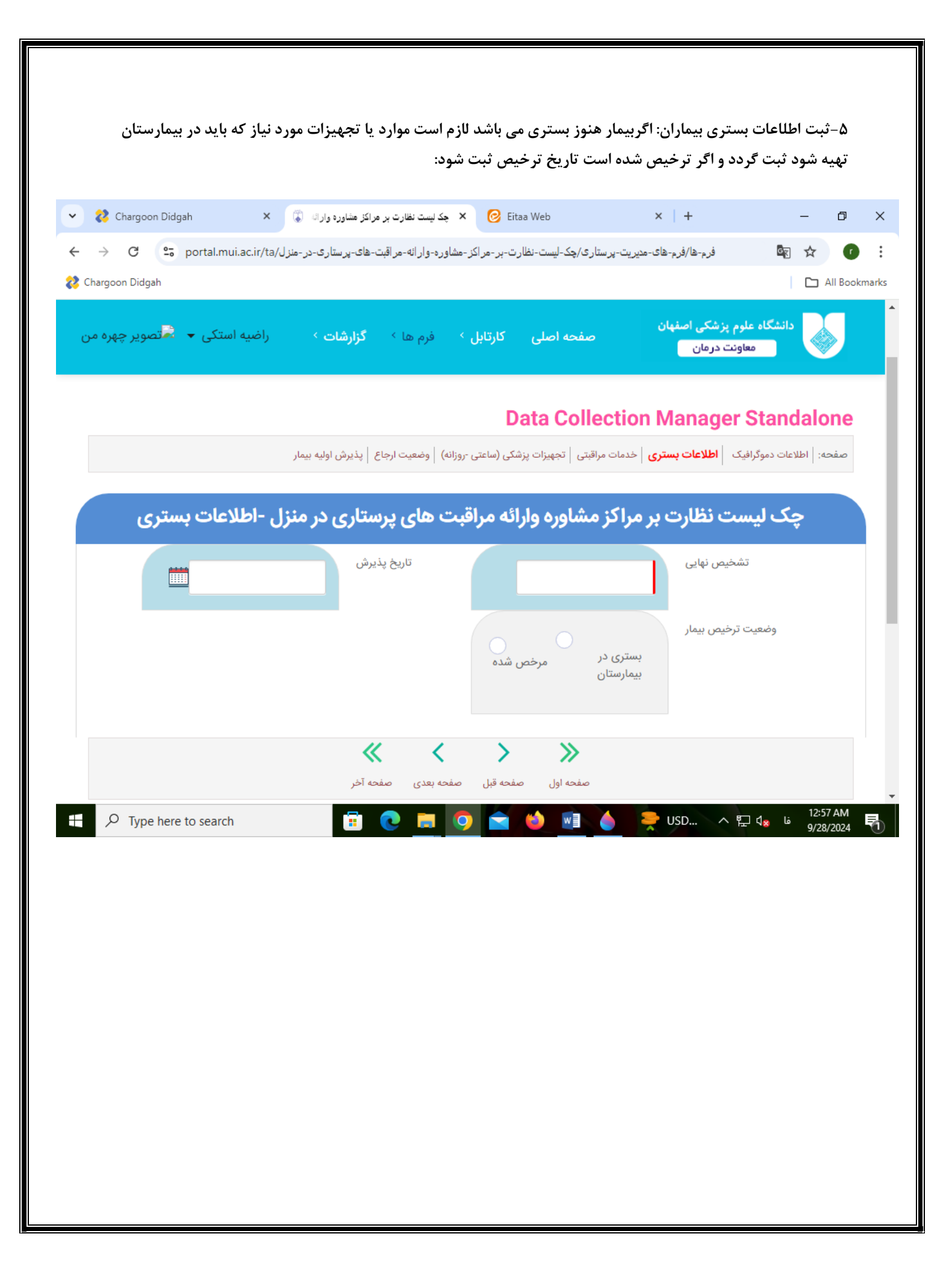

![](_page_4_Picture_0.jpeg)

![](_page_5_Picture_0.jpeg)

۸- ثبت وضعیت ارجاع بیماران به واحد مراقبت در منزل : آیا بیمار رضایت ارجاع به واحد مراقبت در منزل را دارند (اگر بیمار رضایت ندارد علت عدم رضایت حتما نوشته شود)

![](_page_6_Picture_1.jpeg)

![](_page_7_Picture_0.jpeg)

| <image/> <image/>                                                                                                    | <b>پیگیری نتیجه بیماران ثبت شده در سامانه مراقبت در منزل :</b>                                                                                                    |  |
|----------------------------------------------------------------------------------------------------|----------------------------------------------------------------------------------------------------|--|
| <image/>                                                                                                    | ۱– ورود به قسمت کار تابل : کار تابل /کار تابل مدیریت پرستاری /نظارت بر مراکز مشاوره وارائه مراقبت های پرستاری در منزل                                                                                                    |  |
| <complex-block><complex-block><complex-block></complex-block></complex-block></complex-block>                                                                                                    | 🗸 Chargoon Didgah X 🕼 X معاونت درمان > کارتابل > ک 🗊   X ساهانه ها   معاونت درمان 认 X معاونت درمان 🔪 X معاونت درمان 🔪 X                                                                                                    |  |
|                                                                                                    | ← → C = portal.mui.ac.ir/ta/ 🔤 Q ☆ 🕧 :                                                                                                    |  |
| <image/> <image/> <image/> <image/> <image/>                                                                                                    | Chargoon Didgah                                                                                                    |  |
| تمام حقوق این وب سایت محفوظ است ۱۴۰۳   حزیم خصوصی   شرایط استفاده<br>مناز تایل حیزیت پر ستاری/نظار تعلی حیزیت پر ستاری/نظار تعلی حیزیت پر ستاری کر نظار دوار اله-عو آیت حای مر ستاری حر -طزل/مار تعلی میر<br>Type here to search | A train of the set of the set of th |  |
|                                                                                                    | تمام حقوق این وب سایت محفوظ است ۱۴۹۴   حریم خصوصی   شرایط استفاده<br>https://portal.muiac.ir/ta/ المعر الجن حقاق ودوار اله عر الجن حقاق می ستار ک طر حقاق ودوار اله عر الجن حقاق می<br>و علی اله عر الجن حقاق می ستار ک من حقاق این وب سایت محفوظ است ۱۴۹۴   حریم خصوصی   شرایط استفاده<br>و المعرف معرف معرف اله عرف معن اله عرف معن اله عرف اله عرف معن اله عرف معن معرف معن معرف معن معرف معرف معن معرف<br>اله معرف معرف معرف معرف اله عرف معن اله عرف معن اله عرف معن اله عرف معن معرف معن معرف معرف معرف معرف معرف معرف<br>اله معرف معرف معرف معرف معرف معرف اله عرف معرف اله عمر معن معرف معرف معرف معرف معرف معرف معرف معرف                                                                                                    |  |

| that the standard states are taken          | ( ) Shares                          | an Didaah                                | ×                                             | i di China ka da                    | San La ser des V                        | (ff) as to       | فرم مای من .                                                                                                    | دسمت<br>ب                                         | وارد سدی به                                     |
|---------------------------------------------|-------------------------------------|------------------------------------------|-----------------------------------------------|-------------------------------------|-----------------------------------------|------------------|----------------------------------------------------------------------------------------------------|---------------------------------------------------|-------------------------------------------------|
| <ul> <li>C 25 portal.mui.ac.ir/t</li> </ul> | رى-بىمارستان-ھا/a                   | ریت-خدمات-پر ستار                        | ن-پرستاری/ارزیابی-مدیر                        | ، حقوم پرستی اص<br>ب/کارتابل-مدیریت | میں میں میں میں میں میں میں میں میں میں | يىمارىسى ھ       | م ارزیابی میزید هما پرسارد                                                                                                    |                                                   | ब्र ९ ☆                                         |
| ستکی 🔹 🗟 تصویر چهره من                      | راضيه ا                             |                                          | گزارشات >                                     | ≻ فرم ها ≻                          | صفحه اصلی کارتابل                       |                  | اصفهان<br>د                                                                                                    | ه علوم پزشکی<br>معاونت درمار                      | دانشگا                                          |
|                                             |                                     |                                          |                                               |                                     | مارستان ها                              | غدمات پرستاری بی | تابل مدیریت پرستاری / ارزیابی مدیریت <                                                                                                    | / کارتابل / کار                                   | Home 😭                                          |
| ماس (PDF پېشفېر)                            | ) [ CSV ] [.tu3]                    | ر، ۱۰ ریف ۲                              | عادة                                          |                                     |                                         | For              | m Workflow Manage<br>ت کار ، همه فرمها ۶<br>با پرستاری بیمارستان ب                                                                                                    | er Stanc<br>رو ۶ لیس<br>چستجو<br>للکرد مدیر خدماد | فرمهای م<br>فرمهای م<br>فرم جدید<br>ارزشیایی عم |
|                                             | نیس (۱۹۹۰)<br>آخرین به روز<br>رسانی | چه زمانی<br>چه زمانی<br>ایجاد شده<br>است | پیچین<br>وضعیت موجود                          | ♦<br>مالك فرم                       | ♦<br>کد پیگیری                          | (                | فرم                                                                                                    | کپی<br>ردش از<br>نرم فرم                          | بازبینی گر<br>فرم ف                             |
| Y         (                                 | ۲ ۲۰۰۰<br>۱۴۰۳/۰۵/۲۸                | ۲ ۲۰<br>۱۴۰۳/۰۵/۲۸                       | بررسی فرم توسط                                | راضیه استکی                         | 7<br>11.02269011.0027297                | ۲<br>۶۸۸۱۹۵      | \[         \]     \[         \]     \[         \]     \[         \]     \[         \]     \[         \]     \[         \]     \[         \]     \[         \]     \[         \]     \[         \]     \[         \]     \[         \]     \[         \]     \[         \]     \[         \]     \[         \]     \[         \]     \[         \]     \[         \]     \[         \]     \[         \]     \[         \]     \[         \]     \[         \]     \[         \]     \[         \]     \[         \]     \[         \]     \[         \]     \[         \]     \[         \]     \[         \]     \[         \]     \[         \]     \[         \]     \[         \]     \[         \]     \[         \]     \[         \]     \[         \]     \[         \]     \[         \]     \[         \]     \[         \]     \[         \]     \[         \]     \[         \]     \[         \]     \[         \]     \[         \]     \[         \]     \[         \]     \[         \]     \[         \]     \[         \]     \[         \]     \[         \]     \[         \]     \[         \]     \[         \]     \[         \]     \[         \]     \[         \]     \[         \]     \[         \]     \[         \]     \[         \]     \[         \]     \[         \]     \[         \]     \[         \]     \[         \]     \[         \]     \[         \]     \[         \]     \[         \]     \[         \]     \[         \]     \[         \]     \[         \]     \[         \]     \[         \]     \[         \]     \[         \]     \[         \]     \[         \]     \[         \]     \[         \]     \[         \]     \[         \]     \[         \]     \[         \]     \[         \]     \[         \]     \[         \]     \[         \]     \[         \]     \[         \]     \[         \]     \[         \]     \[         \]     \[         \]     \[         \]     \[         \]     \[         \]     \[         \]     \[         \]     \[         \]     \[         \]     \[         \]     \[         \]     \[         \]     \[ |                                                   | <b>;</b> 0                                      |
|                                             | ۱۴۰۳/۰۵/۲۱<br>۱۱:۲۵ ق.ظ             | ۱۴۰۳/۰۵/۲۱<br>۱۱:۲۵ ق.ظ                  | سیر پرستاری<br>بررسی فرم توسط<br>مدیر پرستاری | راضیه استکی                         | 16200061092798                          | ۶እልሃዮሥ           | پرستاری بیمارستان<br>ارزشیابی عملکرد مدیر خدمات<br>پرستاری بیمارستان                                                                                                    | <b>.</b> 4                                        | ¥ 🖸                                             |
|                                             | ۱۴۰۳/۰۵/۲۱<br>۵۵:۱۱ ق.ظ             | ۱۴۰۳/۰۵/۲۱<br>۵۵:۱۱ ق.ظ                  | بررسی فرم توسط<br>مدیر پرستاری                | راضيه استكى                         | 6797FFY°1m                              | ۶۸۵۷۲۸           | ارزشیابی عملکرد مدیر خدمات<br>پرستاری بیمارستان                                                                                                    |                                                   | • •                                             |
|                                             | ۱۴۰۳/۰۵/۲۱<br>۵۵:۵۵ ق.ظ             | ۱۴۰۳/۰۵/۲۱<br>۵۵:۵۵ ق.ظ                  | بررسی فرم توسط<br>مدیر پرستاری                | راضيه استكى                         | IVFYIV°EA°EAYAL                         | ۶۸۵۷۲۱           | ارزشیابی عملکرد مدیر خدمات<br>پرستاری بیمارستان                                                                                                    |                                                   | • •                                             |
|                                             | ۱۴۰۳/۰۵/۲۱<br>۱۰:۴۷ ق.ظ             | ۱۴۰۳/۰۵/۲۱<br>۱۰:۴۷ ق.ظ                  | بررسی فرم توسط<br>مدیر پرستاری                | راضيه استكى                         | ۱۲۲۵۰۸۲۵۸۳۰۸۱۵۰                         | ۶۸۵۷۱۵           | ارزشیابی عملکرد مدیر خدمات<br>پرستاری بیمارستان                                                                                                    |                                                   | • •                                             |
|                                             | ۱۴۰۳/۰۵/۱۴<br>۱۲:۳۲ ب.ظ             | ۱۴۰۳/۰۵/۱۴<br>۱۲:۳۲ ب.ظ                  | بررسی فرم توسط<br>مدیر پرستاری                | راضیه استکی                         | <b>ለ</b> ۳₀ነ۳۵۶ <b>ለ</b> ۴۹۴۹۵۶         | <u>۶۸۳</u> ۴۷。   | ارزشیابی عملکرد مدیر خدمات<br>پرستاری بیمارستان                                                                                                    |                                                   | ; <b>(</b> )                                    |
| نمایش ۱ تا ۶ از ۶ ردیف                      |                                     |                                          |                                               |                                     |                                         |                  | (                                                                                                    | ۱ بعدی                                            | قبلی                                            |
| o 🍅 🤌 🤤                                     | Ps Ps                               | <u> </u>                                 | 0                                             |                                     |                                         |                  |                                                                                                    | ^                                                 | 🗑 (小)) 🌄 ENG 🕺                                  |

| رم بیمار قسمت سبز رنگ :                                                                                                    | ۳-کلیک بر روی ف                                                                                                    |
|----------------------------------------------------------------------------------------------------|----------------------------------------------------------------------------------------------------|
| 🗸 معاولت درمان > کارتابل حیرہ 🗊 🗙 معاولت درمان   دائشگاہ طرم پزشکی اصلہ 🕼 🗙 ا 😵 Chargoon Didgah 🛛 🗙 ا                      | - 0 ×                                                                                                    |
| C C portal.mui.ac.ir/ta/کارتابل-مدیریت-پرستاری/نظارت-بر-مراکز مشاوره-واراله-هراقبت-های-پرستاری-در-منزل/portal.mui.ac.ir/ta | 🔤 ९ 🛧 😩 :                                                                                                    |
| رم بزنگی امنیان<br>ویت مربان<br>ویت مربان                                                                                  | دانشگاه عل                                                                                                    |
|                                                                                                    | مال مالی الله         مال مالی الله         مال مالی الله         مال مالی الله         مال مالی الله         مالی مالی الله         مالی مالی |
|                                                                                                    |                                                                                                    |
|                                                                                                    |                                                                                                    |
|                                                                                                    |                                                                                                    |
|                                                                                                    |                                                                                                    |
|                                                                                                    |                                                                                                    |
|                                                                                                    |                                                                                                    |
|                                                                                                    |                                                                                                    |
|                                                                                                    |                                                                                                    |

![](_page_11_Picture_0.jpeg)